## 1. メニューを選択

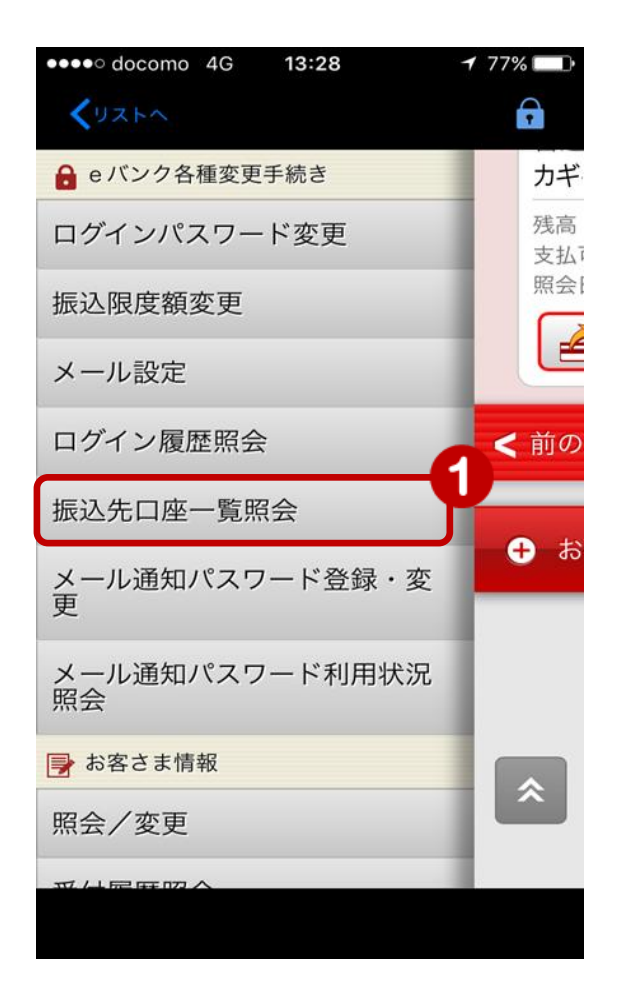

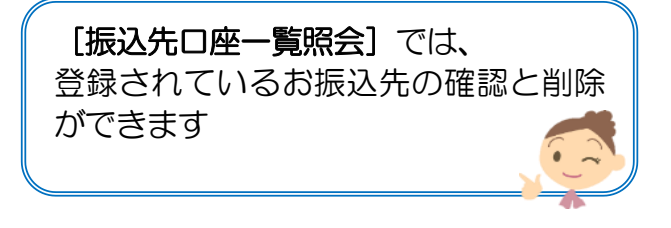

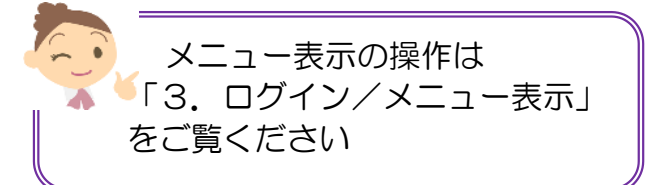

 メニュー [eバンク各種変更手続き]の [振込先口座一覧照会]をタップ

## 2. 振込先口座の照会/削除 ●●●○ docomo 4G **1** 83% 🔲 14:48 F **く**リストへ **□** ログアウト かぎん・ノノバンクサービス 振込先口座一覧照会 削除する場合は振込先口座をタップし てください。 ②振込先口座を表示 振込先口座一覧 振込先口座を削除したい場合は、 楽天 対象の振込先口座をタップ 楽天銀行 サルサ支店 普通預金 4333333 カギン ハナコ (振込先名称未登録) ゆうちょ銀行 七八八 > 普通預金 5555555 カギン ジロウ 全2件

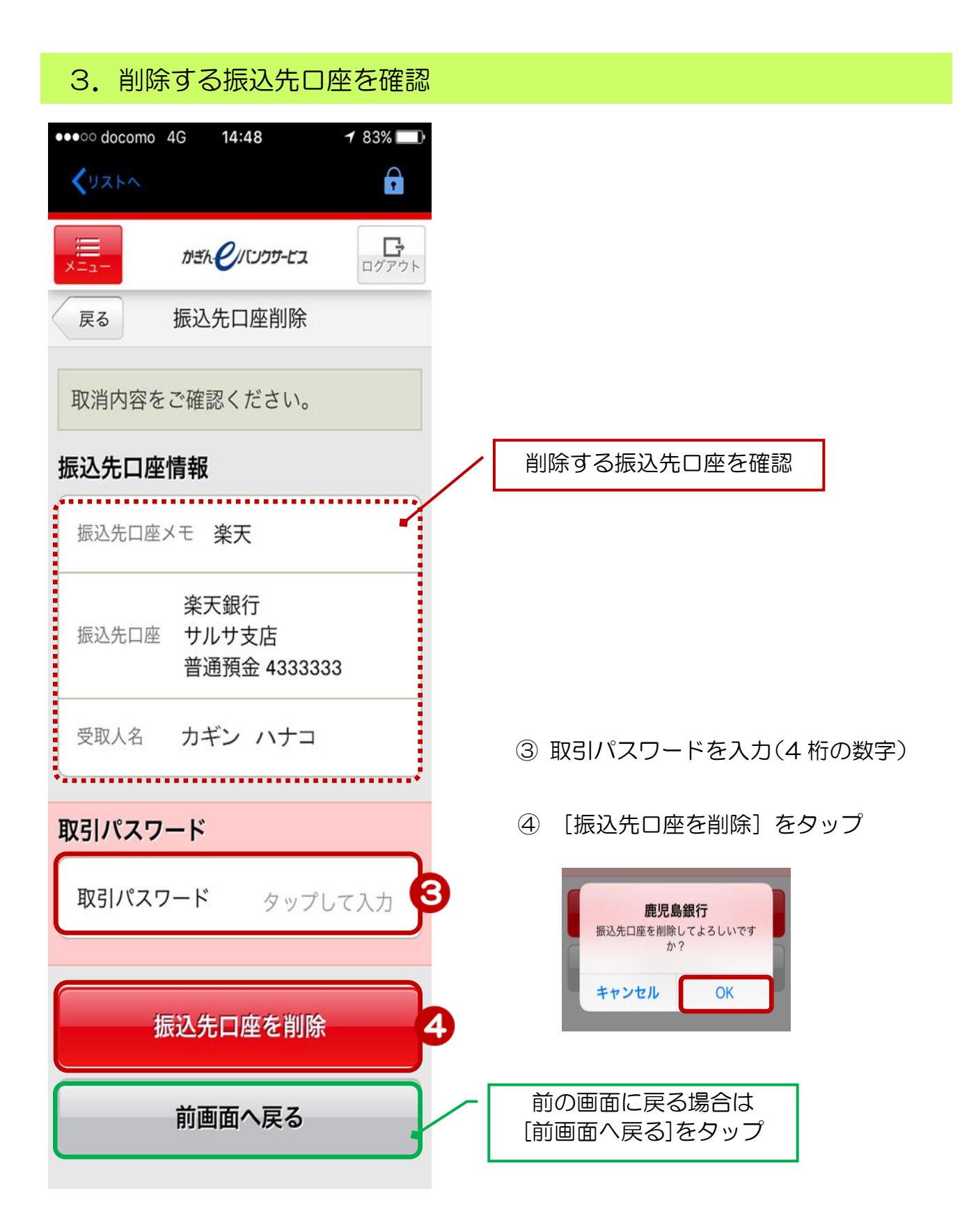

## 4. 削除完了

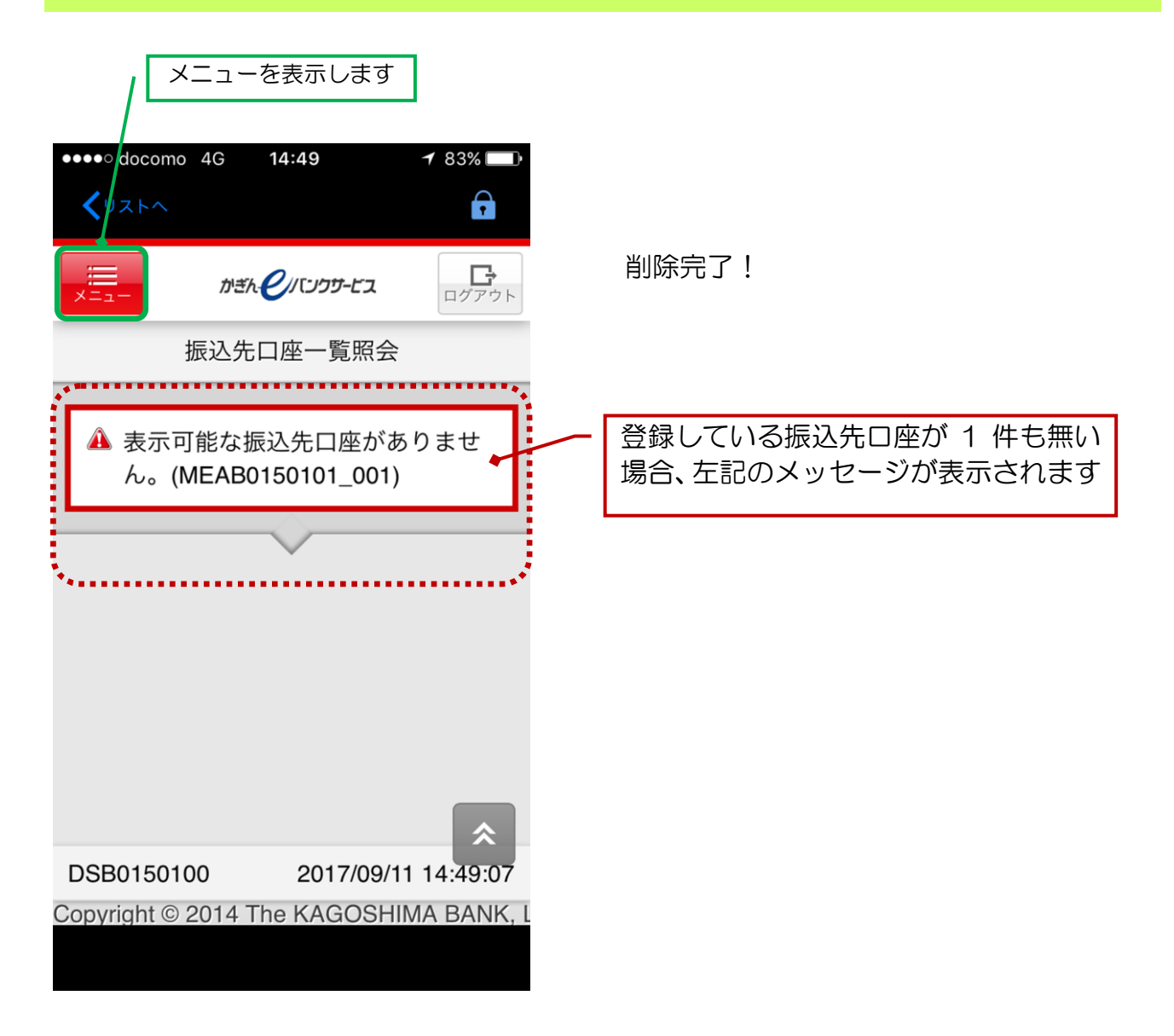